## Laulima Faculty Tutorials From ITS, UHM

## Publishing your grades from the Gradebook to Banner

### Publishing grades to Banner

Using the Publish function in the Gradebook tool, you can upload Final course grades directly to Banner. Within Laulima, this is only possible via the Gradebook Tool. If you posted grades using Post'em, you'll need to add the Gradebook tool and enter the students' final course grades.

\*Note: If you have a cross listed course (one course with multiple sections together in one Laulima space), please read the section of this tutorial on Cross listed Courses.

1. If you do not have the Gradebook tool in your course, it will need to be added. To add any tool in Laulima, go to the Site Info link listed on the left of your course. Click on the Edit Tools link at the top of the Site Info area. Select Gradebook then click the Continue button at the bottom of the page. Click the Finish button to confirm. The Gradebook tool will then show up with your tools on the left side of your course space (as shown in the image below).

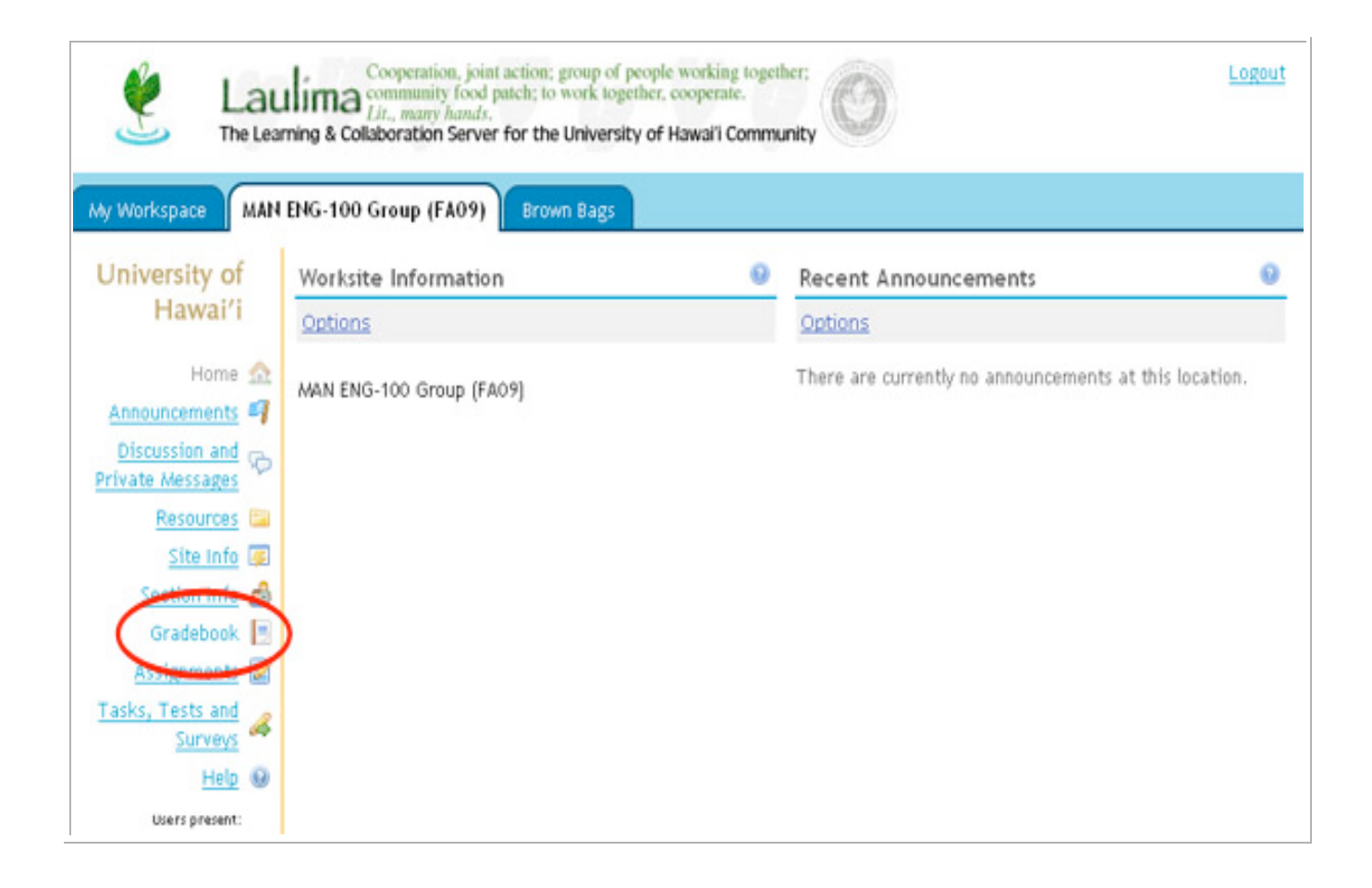

2. Grades can be input as the semester progresses or at the semester's end when you are ready to upload them to Banner. If you are using the Post'em tool to keep your own records, you can input the grades into the Gradebook tool at the end of the semester and then publish them to Banner.

💈 Gradebook

Gradebook Items | All Grades | Course Grades | Gradebook Setup | Course Grade Options | Import Grades | Publish

### Gradebook Items

Currently, students can see their course grade (as Letter Grades with +/-) and their gradebook item scores. Change course grade options.

Add Gradebook Item Import gradebook item from spreadsheet

#### Average Course Grade A- (92%)

#### Gradebook Items Summary

| Title*                                                          |                                   | Class Avg**                                           | Due Date 🛎                                           | Released to Students                                   | Included in Course Grade | Grade Editor***  |
|-----------------------------------------------------------------|-----------------------------------|-------------------------------------------------------|------------------------------------------------------|--------------------------------------------------------|--------------------------|------------------|
| Assignment 1                                                    | Edit                              | 8/10                                                  | Apr 27, 2009                                         | Y                                                      | Y                        | from Assignments |
| Assignment 2                                                    | Edit                              | 8/10                                                  | May 4, 2009                                          | Y                                                      | Y                        | from Assignment  |
| xam 1                                                           | Edit                              | 23/25                                                 |                                                      | Y                                                      | Y                        |                  |
| xam 2                                                           | Edit                              | 23/25                                                 |                                                      | Y                                                      | Y                        |                  |
| egend:<br>'itles shown in :<br>Class averages<br>"These items m | grey are<br>in paren<br>iust be g | not released to<br>theses () are n<br>graded from the | students.<br>ot included in the<br>tool listed and m | course grade calculations<br>ay not be graded from the | e gradebook.             |                  |

3. Double check your grades to make sure they are accurate and all scores have been entered/calculated. For students who have not taken a quiz or submitted an assignment, a dash mark will appear in place of a score. The dash is NOT a zero. A dash indicates that the associated grade book item will not be included in the calculation of that students' final course grade. This may result in a higher grade for the student. You can use Gradebook tool to automatically add in zeros for all dashes. 0

| 👙 Gradebook                      |                                 |                               |                         |                         |                        |                         | 0                                                    |
|----------------------------------|---------------------------------|-------------------------------|-------------------------|-------------------------|------------------------|-------------------------|------------------------------------------------------|
| Import Grades   P                | All Grades   .<br><u>ublish</u> | Course Grad                   | es   <u>Gradebook</u>   | <u>Cour</u>             | se Grade               | Options                 | L                                                    |
| All Grades<br>Average Course Gra | ade B (85%)                     |                               |                         |                         | Exp                    | oort Grade              | ebook                                                |
| View All Sections/0              | Groups                          | and Al                        | l Categories 💌          | Viewin:                 | g 1 to 7 of<br>Show 50 | 7 student               | s<br>                                                |
| <u>Student Name ≜</u>            | Student ID                      | <u>Course</u><br><u>Grade</u> | Assignment 1<br>Details | Assignment 2<br>Details | Exam 1<br>Details      | Exam 2<br>Details       |                                                      |
| Johnson, Donald                  | donaldjo                        | 92.85%                        | 9                       | 8                       | 24                     | 24                      | <u>^</u>                                             |
| Kesler, Robert                   | kesler                          | 94.28%                        | 10                      | 10                      | 24                     | 22                      |                                                      |
| <u>Kuwahara, Carole</u>          | cmk4                            | 92.85%                        | 9                       | 8                       | 25                     | 23                      |                                                      |
| <u>Ogata, Joanne</u>             | jeogata                         | 94.28%                        | 8                       | 9                       | 24                     | En                      | tries that                                           |
| Parcon, Matt                     | parcon                          | 94.28%                        | 10                      | 9                       | 22                     | ap                      | bear as dash                                         |
| <u>Takamoto, Carol</u>           | ctakamot                        | 88.57%                        | 7                       |                         | ·                      | ma<br>cou<br>stu<br>Gra | rks are NOT<br>unted in the<br>dents' Course<br>ade. |

(Image below shows the grades after "<u>Calculating Course Grades</u>" has been done.)

| 💈 Gradebook                                              |                                     |                                  |                                  |                         |                   |                   | 0                                           |
|----------------------------------------------------------|-------------------------------------|----------------------------------|----------------------------------|-------------------------|-------------------|-------------------|---------------------------------------------|
| <u>Gradebook Items</u><br>Import Grades   P              | All Grades   ;<br>ublish            | Course Grade                     | es   <u>Gradebook</u>            | Setup   Cour            | <u>se Grade</u>   | <u>Options</u>    | 1                                           |
| All Grades<br>Average Course Gra                         | ade B (85%)                         |                                  |                                  |                         | E                 | cport Gra         | debook                                      |
| View All Sections/C                                      | àroups                              | and All                          | Categories 💌                     | Viewin                  | a 1 to 7 of       | 7 student         | re                                          |
| Student Name                                             | Find                                | Clear                            |                                  | < <                     | Show 50           | <b>v</b> >        |                                             |
| <u>Student Name</u> ▲                                    | Student ID                          | <u>Course</u><br><u>Grade</u>    | Assignment 1<br>Details          | Assignment 2<br>Details | Exam 1<br>Details | Exam 2<br>Details |                                             |
| Johnson, Donald                                          | donaldjo                            | 92.85%                           | 9                                | 8                       | 24                | 24                | <u>^</u>                                    |
| Kesler, Robert                                           | kesler                              | 94.28%                           | 10                               | 10                      | 24                | 22                |                                             |
| Kuwahara, Carole                                         | cmk4                                | 92.85%                           | 9                                | 8                       | 25                | 23                |                                             |
| <u>Ogata, Joanne</u>                                     | jeogata                             | 94.28%                           | 8                                | 9                       | 24                | 25                | Ξ.                                          |
| Parcon, Matt                                             | parcon                              | 94.28%                           | 10                               | 9                       | 22                | 25                | ashas have been                             |
| <u>Takamoto, Carol</u>                                   | ctakamot                            | 44.28%                           | 7                                | 0                       | 0                 | <b>P</b>          | eplaced by zeros.                           |
| Legend:<br>*Grades in parenthes<br>**Items with a grey b | ses () are not in<br>packground are | ncluded in the<br>not released f | category average<br>to students. | ge or course grad       | de calcula        | tions. 8          | Brade has<br>hanged from<br>8.57% to 44.28% |

4. When you are ready to publish your grades to Banner, click on the "Publish" link at the top.

| 💈 Gradebook                        |                         |                               |                         |                         |                        |                   |        |
|------------------------------------|-------------------------|-------------------------------|-------------------------|-------------------------|------------------------|-------------------|--------|
| Gradebook Items<br>mport Grades P  | LAII Grades  <br>ublish | Course Grad                   | es   <u>Gradebook</u>   | <u>Setup   Cours</u>    | se Grade               | Options           | I      |
| II Grades                          | ade B (85%)             | 1                             |                         |                         | E                      | kport Grad        | lebool |
| iew All Sections/0<br>Student Name | Groups                  | ✓and Al                       | Categories 💌            | Viewing                 | g 1 to 7 of<br>Show 50 | 7 student         | 2      |
| <u>Student Name ≜</u>              | Student ID              | <u>Course</u><br><u>Grade</u> | Assignment 1<br>Details | Assignment 2<br>Details | Exam 1<br>Details      | Exam 2<br>Details |        |
| Johnson, Donald                    | donaldjo                | 92.85%                        | 9                       | 8                       | 24                     | 24                | ^      |
| Kesler, Robert                     | kesler                  | 94.28%                        | 10                      | 10                      | 24                     | 22                |        |
| (uwahara, Carole                   | cmk4                    | 92.85%                        | 9                       | 8                       | 25                     | 23                |        |
| Ogata, Joanne                      | jeogata                 | 94.28%                        | 8                       | 9                       | 24                     | 25                | E      |
| Parcon, Matt                       | parcon                  | 94.28%                        | 10                      | 9                       | 22                     | 25                |        |
| Takamoto, Carol                    | ctakamot                | 44.28%                        | 7                       | 0                       | 0                      | 24                | ~      |
|                                    |                         |                               | <                       |                         |                        | >                 |        |

\*\*Items with a grey background are not released to students.

5. In the Publish area, you will see the title of your course. If you have a cross listed course with multiple sections, you will see each CRN (course reference number) listed separately as illustrated in the image below.

Please take note of the message posted in the Publish area:

For students who do not pass the course, please enter their last attended date (federal requirements) through the Academic Services link in myuh.hawaii.edu.

Grades published after your campus deadline will not be updated in Banner and the student's record.

| 🔹 G                       | radebook                                                                                                    |                                                                           | Θ                                                       |
|---------------------------|----------------------------------------------------------------------------------------------------|---------------------------------------------------------------------------|---------------------------------------------------------|
| <u>Grade</u><br>Impo      | ebook Items   All Grades   Course Grade<br>rt Grades   Publish                                                                        | es   <u>Gradebook Setup</u>   <u>Co</u>                                   | ourse Grade Options                                     |
| Grac                      | le Preview                                                                                                    |                                                                           |                                                         |
| For st<br>throuş<br>Grade | udents who do not pass the course, please<br>gh the Academic Services link in myuh.haw<br>is published after your campus deadline wil | enter their last attended da<br>vaii.edu.<br>l not be updated in Banner a | ate (federal requirements)<br>and the student's record. |
| Grade                     | e Preview Published Grades                                                                                                    | For crosslisted                                                           |                                                         |
| Instru<br>IMS IE          | octor: Sandra Kaneshige<br>D: 201895                                                                                                  | courses, each<br>CRN will be listed<br>separately.                        |                                                         |
|                           | Description                                                                                                    | CRN                                                                       |                                                         |
|                           | ENG-100-1 [MAN.10001.FA09]                                                                                                    | 10001 Pr                                                                  | eview grades                                            |
|                           | ENG-100-2 [MAN.10002.FA09]                                                                                                    | 10002 Pr                                                                  | eview grades                                            |
| Sub                       | omit grades for selected CRNs OF Final                                                                                                | O Mid-term                                                                |                                                         |
| Cours<br>CRN:             | se Name:                                                                                                    | < <                                                                       | Viewing 0 items                                         |
|                           |                                                                                                    |                                                                           | The Sector States                                       |

\*Note: There are radio buttons to select between submitting a "Final" grade or a "Mid-term" grade. The Mid-term option is not available at this time.

The following portion of the tutorial refers to problems that can occur with crosslisted courses. If you do not have a crosslisted course, you can skip ahead to finish publishing your grades. Skip ahead to *Publishing Grades (continued)*.

## For Cross listed Courses:

Using the "Preview grades" button, you can check your students' grades before publishing them. After clicking on the "Preview Grades" button, verify the total number of students and their assigned grades . You can only preview one CRN at a time.

| 🗇 Gradebook                                                                                                    |                                                               | 0                                   |
|----------------------------------------------------------------------------------------------------|---------------------------------------------------------------|-------------------------------------|
| Gradebook Items   All Grades   Course Grades   G<br>Import Grades   Publish                                                                                                    | iradebook Setup   Course                                      | e Grade Options                     |
| Grade Preview                                                                                                    |                                                               |                                     |
| For students who do not pass the course, please enter th<br>through the Academic Services link in myuh.hawaii.edu.<br>Grades published after your campus deadline will not be o | eir last attended date (feder<br>updated in Banner and the st | al requirements)<br>udent's record. |
| Grade Preview Published Grades                                                                                                    |                                                               |                                     |
| Instructor: Sandra Kaneshige<br>IMS ID: 201895                                                                                                    |                                                               | For CRN 10001,                      |
| Description                                                                                                    | CRN                                                           | that there should be                |
| ENG-100-1 [MAN.10001.FA09]                                                                                                    | 10001 Deview                                                  | w grades 4 students in this         |
| ENG-100-2 [MAN.10002.FA09]                                                                                                    | 10002 Preview                                                 | w grade                             |
| Submit grades for selected CRNs 💿 Final O                                                                                                    | id-term                                                       |                                     |
| Course Name ENG-100-1 [MAN.10001.FA09]<br>CRN: 10001                                                                                                    | Viewing 1 to 2 of                                             | 2 student grade records             |
| Student Name                                                                                                    | IMS ID:                                                       | Grade                               |
| Joanne Ogata                                                                                                    | 129373                                                        | A-                                  |
| Carole Kuwahara                                                                                                    | 175593                                                        | A-                                  |
| I Request Assistance I Request Account I Contact Us I Un                                                                                                    | iversity of Hawai'i 🔢 Info Tech St                            | vcs                                 |

Students not listed when previewing grades will NOT have their grades sent to Banner. If there are students missing, check your list of students in the "Section Info" area. If you removed the link for the "Section Info" tool, you will have to reenable it.

If the number of students in a section does not match the amount according to the official student list in MyUH, click on the "Assign Students" link to see the list of students that are currently assigned to that CRN.

| ENG-100 Group (FA09) Brown B.                                                                              | ags                                                                                                    |                                                                                                    |                                                                                                    |                                                                                                    |                                                                                                    |                                       |
|----------------------------------------------------------------------------------------------------|----------------------------------------------------------------------------------------------------|----------------------------------------------------------------------------------------------------|----------------------------------------------------------------------------------------------------|----------------------------------------------------------------------------------------------------|----------------------------------------------------------------------------------------------------|---------------------------------------|
| Section Info Overview   Add Sections   Stud                                                                | lent Memberships   Options                                                                                                    |                                                                                                    |                                                                                                    |                                                                                                    |                                                                                                    | 0                                     |
| Instructor's Overview                                                                                      |                                                                                                    |                                                                                                    |                                                                                                    |                                                                                                    |                                                                                                    |                                       |
| Name 🛎                                                                                                    | Teaching Assistant (TA)                                                                                                    | Day Time Lo                                                                                                    | ocation                                                                                                    | Current Size                                                                                                    | <u>Avail.</u>                                                                                                    | Remove                                |
| null Sections<br>ENG-100-1 [MAN.10001_EA09]<br>Edit   Assign TAs Assign Stu<br>Banner Info:MAN.10001.20101 |                                                                                                    |                                                                                                    |                                                                                                    | 72                                                                                                    | Unlimited                                                                                                    |                                       |
| ENG-100-2 [MAN.10002.FA09]<br>Edit   Assign TAs   Assign Stu<br>Banner Info:MAN.10002.20101                | dents There s<br>o student<br>Click or<br>to see 1                                                                                                    | hould be<br>is in CRN<br>n Assign (                                                                                                    | 4<br>1000<br>Stude                                                                                                    | 01.<br>ents                                                                                                    | Unlimited                                                                                                    |                                       |
|                                                                                                    | ENG-100 Group (FA09) Brown B   Section Info   Overview   Add Sections   Stud   Instructor's Overview   Name =   null Sections   ENG-100-1 [MAN.10001 EA09]   Edit   Assign TAs   Assign Stu   Banner Info:MAN.10002.FA09]   Edit   Assign TAs   Assign Stu   Banner Info:MAN.10002.FA09]   Edit   Assign TAs   Assign Stu   Banner Info:MAN.10002.20101 | ENG-100 Group (FA09) Brown Bags   Section Info   Overview   Add Sections   Student Memberships   Options   Instructor's Overview     Name     Name     Instructor's Overview     Name     Instructor's Overview     Name     Instructor's Overview     Name     Instructor's Overview     Name     Instructor's Overview     Name     Instructor's Overview     Name     ENG-100-1 [MAN.10001_E009]   Edit   Assign TAs   Assign Students   Banner Info:MAN.10002_FA09]   Edit   Assign TAs   Assign Students   Banner Info:MAN.10002_201010   There is student of the second student of the second stu | ENG-100 Group (FA09) Brown Bags   Section Info   Overview   Add Sections   Student Memberships   Options   Instructor's Overview   Name =     Instructor's Overview     Name =   Teaching Assistant (TA)   Day   Time   Lot   null Sections   ENG-100-1 [MAN.10001_EA09]   Edit   Assign TAs   Assign Students   Banner Info:MAN.10002_FA09]   Edit   Assign TAs   Assign Students   Banner Info:MAN.10002_201010   There should be students in CRN Click on Assign Students in CRN Students in CRN Students in | ENG-100 Group (FA09) Brown Bags Section Info Overview   Add Sections   Student Memberships   Options Instructor's Overview   Name ▲ Teaching Assistant (TA) Day Time Location   null Sections   ENG-100-1 [MAN.10001_EA09]   Edit   Assign TAs   Assign Students   Banner Info:MAN.10002_FA09]   Edit   Assign TAs   Assign Students   Banner Info:MAN.10002_201010   There should be 4 Students in CRN 1000 Click on Assign Students to see list of students | ENG-100 Group (FA09) Brown Bags Section Info Overview   Add Sections   Student Memberships   Options Instructor's Overview   Name | ENG-100 Group (FA09)       Brown Bags |

The two students who were missing from CRN 10001, appear in the "Unassigned Students" list. To move them into the 10001 section, highlight the names of the students you want to move then click on the right (>) arrow. You can also move over all the students from the Unassigned List to the right by using the double right (>>) arrows. Once all the proper students have been moved, click the "Assign students" button.

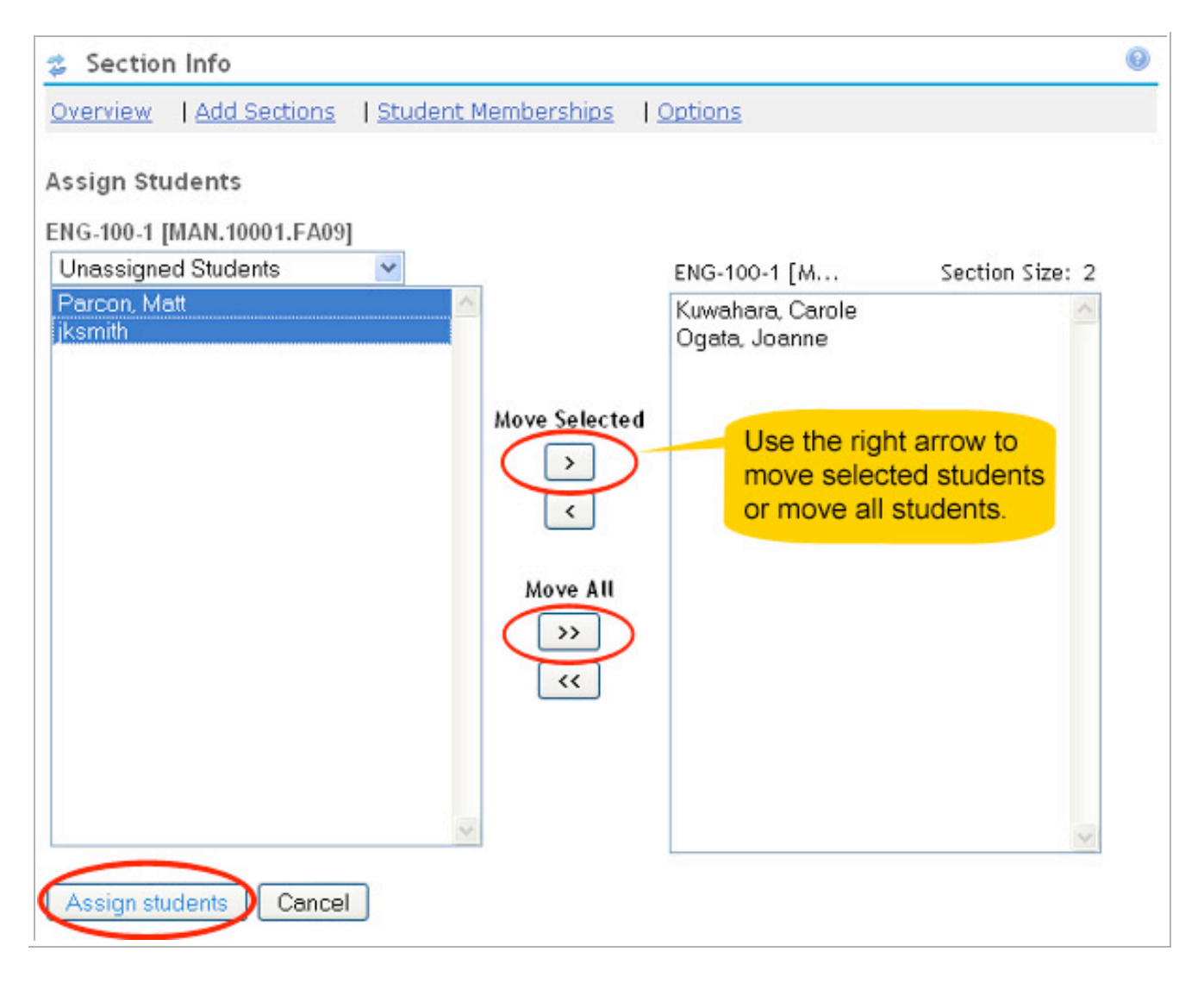

Once students are put into their respective CRN section, go back to the Gradebook to finish publishing the grades to Banner.

| my roomspace                    | Lito-too oroup (rito /) brown bags  |                                                        |           |        |
|---------------------------------|-------------------------------------|--------------------------------------------------------|-----------|--------|
| University of                   | Section Info                        |                                                        |           | 0      |
| Hawai'i                         | Overview   Add Sections   Student M | emberships   Options                                   |           |        |
| Home 🏡                          | Instructor's Overview               |                                                        |           |        |
| Discussion and Private Messages | Students in ENG-100-1 [MAN.10001.F  | A09] were updated successfully!                        |           |        |
| Resources 🔤                     | Name A                              | Teaching Assistant (TA) Day Time Location Current Size | Avail.    | Remove |
| Site Info 属                     | null Sections                       |                                                        |           |        |
| Section Info                    | ENG-100-1 [MAN.10001.FA09]          | 4                                                      | Unlimited |        |
| Gradebook 📃                     | Edit   Assign TAs   Assign Students |                                                        |           |        |
| Assignments M                   | Banner Info:MAN.10001.201010        |                                                        |           |        |
| Tasks, Tests and                | ENG-100-2 [MAN.10002.FA09]          | 3                                                      | Unlimited |        |
| Surveys                         | Edit   Assign TAs   Assign Students |                                                        |           |        |
| Help 😡                          | Banner Info:MAN.10002.201010        |                                                        |           |        |
| Users present:                  |                                     |                                                        |           |        |
| Sandra Kaneshige                |                                     |                                                        |           |        |
|                                 | Kemove Sections Cancel              |                                                        |           |        |

-End of crosslisted courses section.

# -Publishing Grades (continued).

6. In the "Publish" area of the Gradebook, click on the "Preview grades" button to preview the list of students and their grades. For those with crosslisted courses, you can click on this button again to see an updated version of your student list if any changes were made.

| Gradebook<br>Gradebook Items   All Grades   Course Gr<br>Import Grades   Publish                                                                 | rades   Gra                                | aepook                    | Setup   Course                         | Grade Options                         | • |
|----------------------------------------------------------------------------------------------------|--------------------------------------------|---------------------------|----------------------------------------|---------------------------------------|---|
| Grade Preview                                                                                                    |                                            |                           |                                        |                                       |   |
| For students who do not pass the course, pleas<br>through the Academic Services link in myuh.ha<br>Grades published after your campus deadline w | e enter thei<br>waii.edu.<br>ill not be up | r last atte<br>dated in B | ended date (feder<br>Banner and the st | ral requirements)<br>tudent's record. |   |
| Grade Preview Published Grades                                                                                                    |                                            |                           |                                        |                                       |   |
| Instructor: Sandra Kaneshige<br>IMS ID: 201895                                                                                                   |                                            |                           |                                        |                                       |   |
| Description                                                                                                    |                                            | CRN                       |                                        | _                                     |   |
| ENG-100-1 [MAN.10001.FA09]                                                                                                    |                                            | 10001                     | Preview gr                             | ades                                  |   |
| ENG-100-2 [MAN.10002.FA09]                                                                                                    |                                            | 10002                     | Preview gr                             | ades                                  |   |
| Submit grades for selected CRNs 🛛 💿 Fi                                                                                                    | nal 🔘 Mid-                                 | term                      |                                        |                                       |   |
| Course Name: ENG-100-1 [MAN.10001.FA09]<br>CRN: 10001                                                                                            |                                            | Viewin                    | ng 1 to 4 of 4 stu                     | ident grade records                   |   |
| Student Name                                                                                                    | IMS ID:                                    |                           |                                        | Grade                                 |   |
| Matt Parcon                                                                                                    | 239873                                     |                           |                                        | A-                                    |   |
| Joanne Ogata                                                                                                    | 129373                                     |                           |                                        | A-                                    |   |
| Carole Kuwahara                                                                                                    | 175593                                     |                           |                                        | A-                                    |   |
| jksmith                                                                                                    | NO ID FOU                                  | ND                        |                                        | B+                                    |   |
|                                                                                                    |                                            |                           |                                        |                                       |   |

\*Note: Student "jksmith" does not have his first and last name shown. Instead, his username is shown. This indicates a possible error with his Laulima account which will prevent his grade from being sent to Banner. In this case, his grade will have to be entered directly into MyUH Portal. (Guests added using an external e-mail address will also display the error message "NO ID FOUND".)

| Gradebook                                                                                                    | urse Grades   Grad                                                  | аероок зе                   | tup   <u>Cours</u>            | e Grade Options                         | 0 |
|----------------------------------------------------------------------------------------------------|---------------------------------------------------------------------|-----------------------------|-------------------------------|-----------------------------------------|---|
| Import Grades   Publish                                                                                                    |                                                                     |                             |                               |                                         |   |
| Grade Preview                                                                                                    |                                                                     |                             |                               |                                         |   |
| For students who do not pass the cours<br>through the Academic Services link in r<br>Grades published after your campus de | e, please enter their<br>nyuh.hawaii.edu.<br>adline will not be upo | last attend<br>dated in Bar | led date (fed<br>nner and the | eral requirements)<br>student's record. |   |
| Grade Preview <u>Published Grades</u>                                                                                      |                                                                     |                             |                               |                                         |   |
| Instructor: Sandra Kaneshige<br>IMS ID: 201895                                                                             |                                                                     |                             |                               |                                         |   |
| Description                                                                                                    |                                                                     | CRN                         |                               |                                         |   |
| ENG-100-1 [MAN.10001.FA09]                                                                                                 |                                                                     | 10001                       | Preview o                     | grades                                  |   |
| ENG-100-2 [MAN.10002.FA09]                                                                                                 |                                                                     | 10002                       | Preview g                     | grades                                  |   |
| Submit grades for selected CRNs                                                                                            | 💿 Final 🔘 Mid-t                                                     | erm                         |                               |                                         |   |
| Course Name: ENG-100-1 [MAN.100<br>CRN: 10001                                                                              | Student "jksmi<br>message "NO                                       | th" has e                   | error<br>ND".                 | tudent grade records                    |   |
| Student Name                                                                                                    | Laulima accou                                                       | ne stude<br>Int preve       | nts                           | Grade                                   |   |
| Matt Parcon                                                                                                    | the grade from                                                      | being s                     | ent.                          | A-                                      |   |
| Joanne Ogata                                                                                                    | 127070                                                              |                             |                               | A-                                      |   |
| Carole Kuwahara                                                                                                    | 175593                                                              | _                           |                               | A-                                      |   |
| jksmith                                                                                                    | NO ID FOUN                                                          | D                           |                               | B+                                      | ~ |
|                                                                                                    |                                                                     |                             |                               |                                         |   |

7. Check the box(es) to select your course(s) and click on the "Submit grades for selected CRNs" button.

| 💈 Gradebook                                                                                                    |                                                           |                         |                                                                     |
|----------------------------------------------------------------------------------------------------|-----------------------------------------------------------|-------------------------|---------------------------------------------------------------------|
| Grade Preview<br>For students who do not pass the course, p<br>hrough the Academic Services link in myu<br>Grades published after your campus deadli | olease enter their<br>h.hawaii.edu.<br>ne will not be upd | last atter<br>ated in B | nded date (federal requirements)<br>anner and the student's record. |
| Grade Preview Published Grades                                                                                                    |                                                           |                         |                                                                     |
| Instructor: Sandra Kaneshige<br>IMS ID: 201895                                                                                                    |                                                           |                         |                                                                     |
| Description                                                                                                    |                                                           | CRN                     |                                                                     |
| ENG-100-1 [MAN.10001.FA09]                                                                                                    |                                                           | 10001                   | Preview grades                                                      |
| ENG-100-2 [MAN.10002.FA09]                                                                                                    |                                                           | 10002                   | Preview grades                                                      |
| Course Name: ENG-100-1 [MAN.10001.FA                                                                                                    | ) Final 🔘 Mid-te<br>09]                                   | rm<br>Viewin            | g 1 to 4 of 4 student grade records                                 |
| Student Name                                                                                                    | IMS ID:                                                   |                         | Grade                                                               |
| Matt Parcon                                                                                                    | 239873                                                    |                         | A-                                                                  |
| Joanne Ogata                                                                                                    | 129373                                                    |                         | A-                                                                  |
| Carole Kuwahara                                                                                                    | 175593                                                    |                         | A-                                                                  |
| jksmith                                                                                                    | NO ID FOUN                                                | D .                     | B+                                                                  |

8. You must confirm grade submission. Click on the "Submit grades" button to confirm that you want to publish the grades for your course(s). A warning message will be displayed for students with an error in their account, alerting you that the grades will not be sent for those students.

| 💈 Gradebook                                                                                         |                              | 0           |
|----------------------------------------------------------------------------------------------------|------------------------------|-------------|
| <u>Gradebook Items   All Grades   Course Grades   G</u><br>Import Grades   Publish                  | radebook Setup   Course Gr.  | ade Options |
| Publish Grades Confirmation                                                                         |                              |             |
| Grade Preview   Published Grades                                                                    |                              |             |
| Instructor: Sandra Kaneshige<br>IMS ID: 201895<br>The user jksmith does not have a published UH ims | ID available and will not be |             |
| submitted for grading.                                                                              |                              |             |
| The following items will be submitted for publishing                                                |                              |             |
| Description                                                                                         | Grade Term                   | CRN         |
| ENG-100-1 [MAN.10001.FA09]                                                                          | Final                        | 10001       |
| ENG-100-2 [MAN.10002.FA09]                                                                          | Final                        | 10002       |
| Submit grades Cancel                                                                                |                              |             |

9. Your grades have been submitted to Banner.

| Gradebook                                      |                         |                       |                       | 6                   |
|------------------------------------------------|-------------------------|-----------------------|-----------------------|---------------------|
| Gradebook Items   All<br>Import Grades   Publi | Grades   Course G<br>sh | irades   <u>Grade</u> | book Setup   <u>C</u> | ourse Grade Options |
| Published Grades                               |                         |                       |                       |                     |
| Grade Preview   Publi                          | shed Grades             |                       |                       |                     |
| Instructor: Sandra Kane:<br>IMS ID: 201895     | shige                   |                       |                       |                     |
| Grades have been s                             | ubmitted.               |                       |                       |                     |
| Grades submitted on:                           |                         |                       |                       |                     |
| select one                                     | *                       |                       |                       |                     |
| ~                                              |                         |                       |                       |                     |
| 3                                              |                         |                       |                       |                     |
| 0.011                                          |                         |                       |                       | Viewing O items     |
| Submitted On:                                  |                         |                       | < <                   | Show 5 💌 > >        |
|                                                |                         |                       |                       |                     |